## Instructions to batch Print or PDF Events from Vision

These steps can be followed to download events as a PDF file using a date range filter with up to 1000 events at a time.

- 1. Login into Vision.
- 2. Select the Project you want to print the events from.
- 3. Click on the Custom Reports and create a custom report.

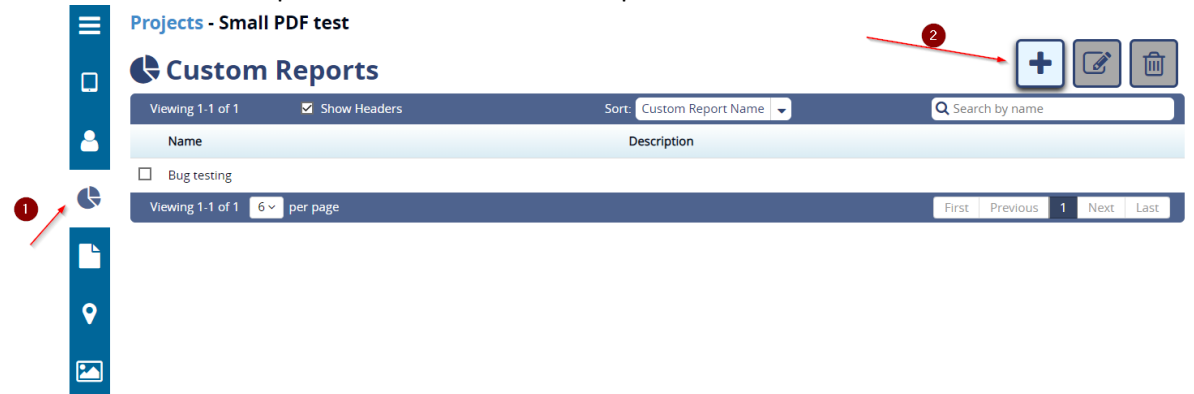

4. Name the report and description and save it.

| Custom Report Name     Description       Test     Enter Description   Schedules       Active     Range     Day of Week/Month     Time (EST)     Email Group     Image: Comparison of the second of the second of the secon                                                          | 🕇 New Cu        | ston | n Rej | port |    |                |        |     |      |      |         |            |     |   |             |   | × |
|----------------------------------------------------------------------------------------------------|-----------------|------|-------|------|----|----------------|--------|-----|------|------|---------|------------|-----|---|-------------|---|---|
| Schedules                                                                                                    | Custom Report N | Name |       |      |    |                |        |     |      | Desc | ription | corinti    | 0.0 |   |             |   |   |
| Active       Range       Day of Week/Month       Time (EST)       Email Group       Image: The state of the state of the st | Schedules       |      |       |      |    |                |        |     |      |      | iter De | scripti    | on  |   |             |   |   |
|                                                                                                    | Active          |      | Range | e    | Da | y of We        | ek/Mor | nth |      |      | Т       | me (ES     | T)  |   | Email Group | + |   |
| D       C       B       I       U       S       x <sub>2</sub> x <sup>2</sup> A - Ti -       Ø       Ø -       Ø         E -       E       E                                                                                                    | Report Template |      |       |      |    |                |        |     |      |      |         |            |     |   |             | _ |   |
|                                                                                                    | 5 C             | В    | I     | U    | S  | x <sub>2</sub> | X2     | A - | Ti - | ٥    | 1-      | <b>%</b> - | ¶ - | Ø |             |   |   |
|                                                                                                    | ≣∗≣             | ≔    | 4     |      |    | ▦              | ¢      | *   | Σ    |      | ۲       |            |     |   |             |   |   |
|                                                                                                    | Test            |      |       |      |    |                |        |     |      |      |         |            |     |   |             |   | 2 |

5. Click on "View Project Event" on the Left Tab and select date range for printing events.

| ≡        | Projects - Small PDF test              |                 |        |         |                                   | _    |             |            |      |
|----------|----------------------------------------|-----------------|--------|---------|-----------------------------------|------|-------------|------------|------|
|          | <b>Events</b>                          |                 |        |         |                                   | ₽    |             | *          | 圃    |
|          | Viewing 1-6 of 60                      |                 |        |         | 1/1/2001 to 4/2/2020              |      |             |            |      |
| 8        | General Event Info                     | rmation         |        |         | Filter events based on a date age | ×    | Sound Level | Microphone |      |
|          | □ Date/Time 🗸 Unit 🟹 🗸                 | Unit Location 🝸 | Туре 👻 | Microph | Start Date:                       | ency | Peak        | Leq        |      |
|          | 1/17/2020 04:00:36 PM UM12983          | Room1           | ~      |         | End Date:                         |      |             |            |      |
|          | 1/17/2020 04:00:01 PM UM12983          | Room1           | ~      |         | 4/2/2020                          | C    | è           |            |      |
|          | 1/17/2020 03:59:25 PM UM12983          | Room1           | ~      |         | Or show events for all dates      |      |             |            |      |
| <b>Q</b> | 1/17/2020 03:58:59 PM MP14020          | Room            | ~      |         | 1                                 |      |             |            |      |
| Ph       | 1/17/2020 03:58:59 PM MP14020          | Room            |        |         |                                   |      |             |            |      |
|          | 1/17/2020 03:58:50 PM UM12983          | Room1           | ~      |         |                                   |      |             |            |      |
|          |                                        |                 |        | <       |                                   |      |             |            | 2    |
|          | Viewing 1-6 of 60 6 v per page         |                 |        |         | First Previous 1 2                | 3 4  | 5 6 7 8 9   | 10 Next La | st 🔅 |
|          | Report                                 |                 |        |         | Select 🗸                          |      |             |            | ₽    |
|          | Select a date range and a report to se | e the result    |        |         |                                   |      |             |            |      |

6. At the bottom, select the report named in the 4<sup>th</sup> step and click on the print button.

| Viewing 1-6               | of 60       | anal Event Info | rmation       |        |         | Filter events based on a da | ite range | ×     | Sound La | val Microphone |       |
|---------------------------|-------------|-----------------|---------------|--------|---------|-----------------------------|-----------|-------|----------|----------------|-------|
| General Event Information |             |                 |               |        |         | Start Date:                 |           |       | Sound Le |                |       |
| Date/T                    | ime 👻       | Unit 🗸 👻        | Unit Location | Туре 👻 | Microph | 1/1/2001                    | <b></b>   | ency  | Peak     | Leq            |       |
| 1/17/2020                 | 04:00:36 PM | UM12983         | Room1         | $\sim$ |         | End Date:                   |           |       |          |                |       |
| 1/17/2020                 | 04:00:01 PM | UM12983         | Room1         | ~      |         | 4/2/2020                    |           |       |          |                |       |
| 1/17/2020                 | 03:59:25 PM | UM12983         | Room1         | ~      |         | Or show events for all      | dates     |       |          |                |       |
| 1/17/2020                 | 03:58:59 PM | MP14020         | Room          | ~      |         |                             |           |       |          |                |       |
| 1/17/2020                 | 03:58:59 PM | MP14020         | Room          |        |         |                             |           |       |          |                |       |
| 1/17/2020                 | 03:58:50 PM | UM12983         | Room1         | ~      |         |                             |           |       |          |                |       |
|                           |             |                 |               |        | <       |                             |           |       |          |                | _     |
| Viewing 1-6               | of 60 6 ~   | per page        |               |        |         | First Previous              | 1 2       | 3 4 5 | 6 7 8    | 9 10 Next L    | ast 🤇 |
| 🕀 Repor                   | t           |                 |               | 0      |         | Test 🗸                      |           |       |          |                |       |
|                           |             |                 |               |        | _       |                             |           |       |          |                | 1     |

7. Check the download even option and click on Print button.

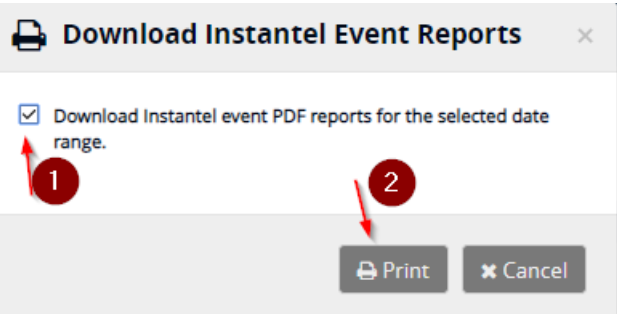

8. The download containing the events in the selected date range will start automatically, you can cancel the print dialogue box if you do not want to print the report.